## Truancy Call – User Name Admin Locked

When a user/s have tried to log in multiple times, the account will lock and will therefore need to request the forgotten your password to unlock.

| Password                                                        | Change | × |  |  |
|-----------------------------------------------------------------|--------|---|--|--|
| User name admin locked<br>Please refer to admin user to unblock |        |   |  |  |
|                                                                 | ОК     |   |  |  |

• From the Truancy Call login select Click here under Forgotten your password

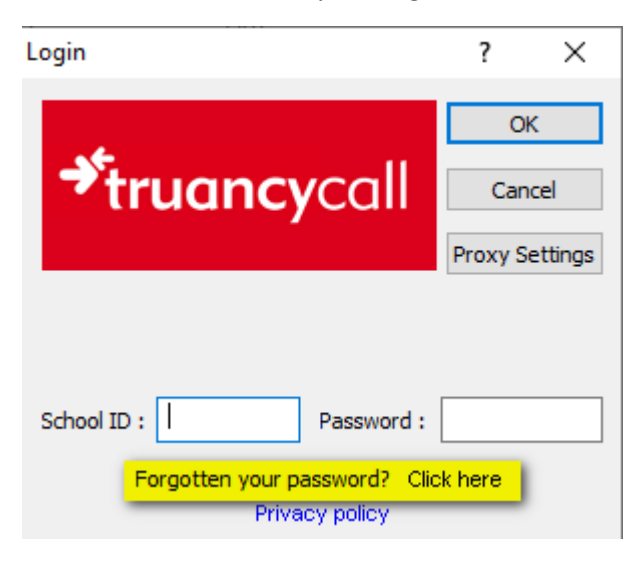

 You'll be taken to a internet page where you'll need to add your school id and the email address, the email needs to be the main one you setup truancy call or can use any email address for school as long as it has the same prefix as the main example <u>school@the-</u> <u>contactgroup.com</u> can also use <u>info@the-contactgroup.com</u>

| https://www.trua                | ncycall.com/forgottenpassword/                                                                          |
|---------------------------------|----------------------------------------------------------------------------------------------------|
| 🕈 Truancy Call - Forgotten pa 🤅 | K 📑                                                                                                    |
| ContactGroup                    |                                                                                                    |
| <b>∜truancy</b> call            |                                                                                                    |
| 📙 Login                         | Retrieve forgotten password - Beta                                                                      |
| 🕜 Support                       |                                                                                                    |
| 🕵 Accounts                      | Please fill in your email address below, click 'Retrieve' and we will send you your school id and passw |
| 🔒 Home                          |                                                                                                    |
| We're well connected.           | Your details                                                                                            |
| SIMS PREMIER SERCO              | School Id                                                                                               |
| Partner Serco learning Partner  | Email                                                                                                   |
| SEEMIS                          |                                                                                                    |
| iclick-go                       | Get details<br>Retrieve school id and password                                                          |
| PEARSON<br>Phoenix Bromcom      | Retrieve                                                                                                |
|                                 |                                                                                                    |
| e double first                  |                                                                                                    |
| Change foot size                |                                                                                                    |

• Select Retrieve and you get the below message to check your email

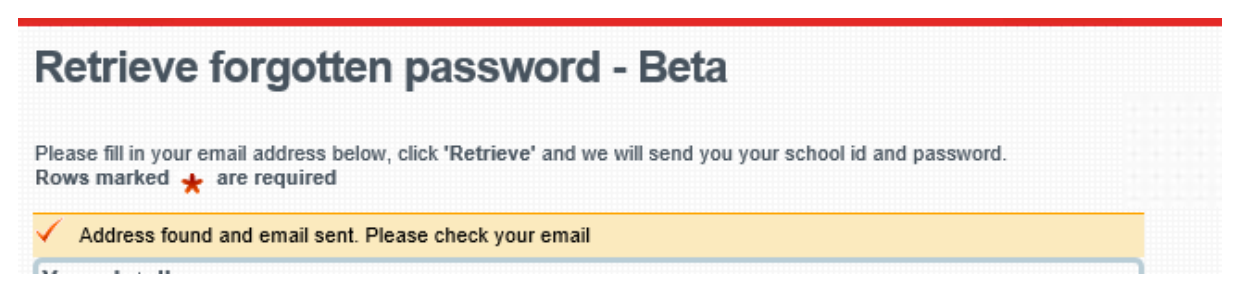

- When check your emails the email will come from <a href="mailto:noreply@truancycall.com">noreply@truancycall.com</a> and will be titled : Forgotten password for the Truancy Call system with school id
- Make a note of the password or copy it

• Go back to truancy call to the login box and type in the school id and the temporary password from the email you copied or made a note of and select OK

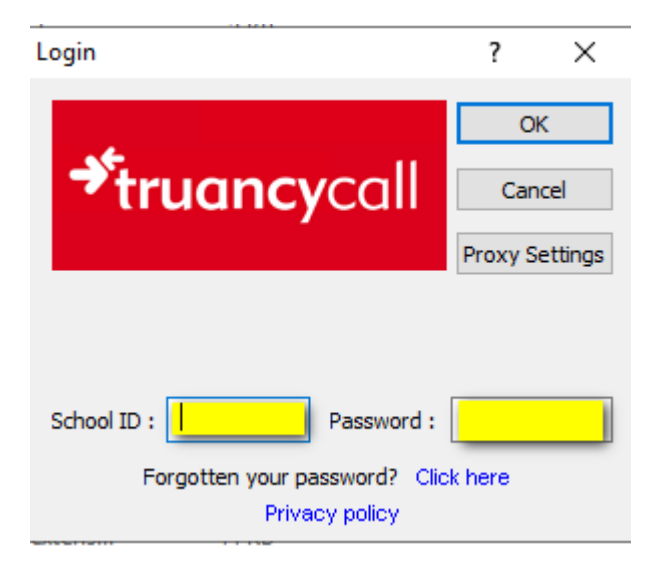

• You'll get the below message to change password, select OK

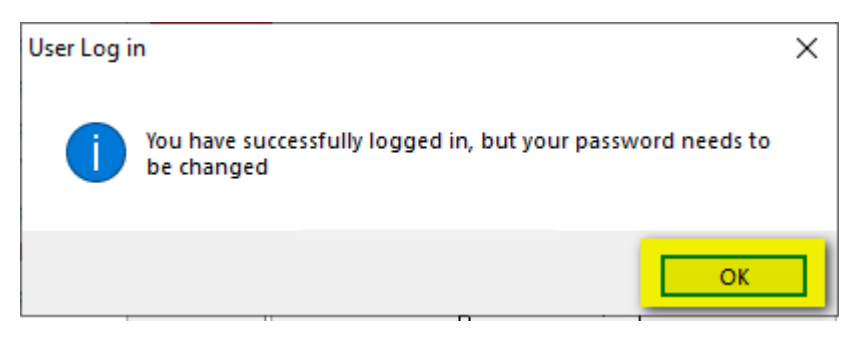

• You'll be then taken to the Change Password box. Retype the temporary password under Old Password and create a new Password minimum 8 characters containing both numbers and letters. Select Ok once done.

| Change Password                                                                                                    | $\times$ |  |  |  |
|----------------------------------------------------------------------------------------------------|----------|--|--|--|
|                                                                                                    |          |  |  |  |
| Old Password                                                                                                    |          |  |  |  |
| New Password Cancel                                                                                                    |          |  |  |  |
| Confirm Password                                                                                                    |          |  |  |  |
| Password guidelines :<br>We recommend a password with a minimum length of 8 characters containing<br>a mixture of numbers and letters. |          |  |  |  |
| Should you need to write this password down, please ensure it is disguised in a<br>way no one could guess what it is.                  |          |  |  |  |
| Password length 0                                                                                                    |          |  |  |  |

• Select OK when get below message

| hange Password                                                                                                    | × |
|----------------------------------------------------------------------------------------------------|---|
|                                                                                                    |   |
| Old Password Change X                                                                                                 |   |
| New Password                                                                                                    |   |
| Confirm Password Changed OK                                                                                           |   |
| Password guidelines :                                                                                                 |   |
| We recommend a password wit OK g<br>a mixture of numbers and letters                                                  |   |
| Should you need to write this password down, please ensure it is disguised in a<br>way no one could guess what it is. |   |
| Password length 8                                                                                                    |   |

• Truancy Call will then open and can use.

• If the password change does not work, you may also change the password in Truancy Call by selecting Settings>Configure>Change Password tab. Type temporary password and then new password and select Apply.

| Configure Truancy Call                                                                                                    |                                                                   |              |                          |                   | ×                 |
|----------------------------------------------------------------------------------------------------|-------------------------------------------------------------------|--------------|--------------------------|-------------------|-------------------|
| Connection                                                                                                    | Calling                                                           | Filters      | Display / Report         | Log File          | Test Truancy Call |
| Mark Writeback                                                                                                    | School D                                                          | )etails      | Change Password          | Phone number blo  | ocks Templates    |
| Old Password<br>New Password<br>Confirm Password<br>Password guidelines :<br>We recommend a pass<br>a mixture of numbers a<br>Should you need to wr<br>way no one could gue<br>Password length | sword with a r<br>nd letters.<br>ite this passw<br>ss what it is. | ninimum leng | th of 8 characters conta | iining<br>ed in a |                   |
|                                                                                                    |                                                                   |              | ОК                       | Cancel            | Apply Help        |